## **Important Notice**

- 1. The Website Address is <a href="http://ashwin.bih.nic.in">http://ashwin.bih.nic.in</a>
- 2. Put this URL in Chrome or any Browser address bar.
- 3. Click on Department Login
- **4.** In Official Login, Select Department as Role Type for BCM, MOIC, BHM
- **5.** Asha and Asha Facilitator Entry will be done through BCM Login.
- **6.** First Time Enter Name, Mobile No, E-Mail, Password, Re-Type Password and Click on Change Password.
- 7. Second Time onwards, Login Using User Id and New Password.
- 8. Click on Action Menu and Click on Add Asha Profile and Add Asha Facilitator for Asha and Asha facilitator Master Data Entry.

## Asha Master Data Entry

- 1. Use Name , Date of Birth, Details as per official records
- 2. Name as in Aadhaar Card, Year of Birth in Aadhaar Card and Aadhaar No is used for Online Verification from Aadhaar Server.
- 3. Check Status of Entry in Consolidated Report.

```
For any Technical Help Please Call: 1. 1. Swetabh Suman-
9973385015(M),2. Raj Kumar -9534547098(M),3. Adarsh Abhishek
-8292825106(M), 4. Indrajeet- 8986294256(M) Or mail to
ashwinbiharhelp@gmail.com
```